## **INSTRUCCIONES PARA CUMPLIMENTAR EL MODELO 50.**

## 17/02/2021

Para descargar el Modelo 50 y poder realizar el pago de las tasas hay que entrar en la siguiente dirección web: <u>https://modelo050.juntaex.es/modelo050/</u>.

Para cumplimentar dicho documento:

Aparece un mensaje: "Seleccione tipo de ingreso". Seleccionar "Otros" (el último).

Ya una vez en el modelo 50:

En Órgano Gestor, hay que elegir el 12.

En Concepto (casilla 4): hay que elegir el 120041, y automáticamente se cumplimenta la casilla 38 "Detalle del concepto".

Rellenar los datos del interesado desde la casilla 5 hasta la 21,

En la casilla 39, hay que indicar: el número de determinaciones analíticas que vayan a solicitar.

En la casilla 40 indicar el importe de la tasa. Para averiguar el importe se adjuntan los precios de las determinaciones más usuales. En caso de tener que realizar alguna determinación que no viniese en la tabla adjunta nos lo comunican por e-mail a esta dirección: <u>estacion.enologica@juntaex.es</u> para que nosotros le enviemos el importe a ingresar.

Un cordial saludo.